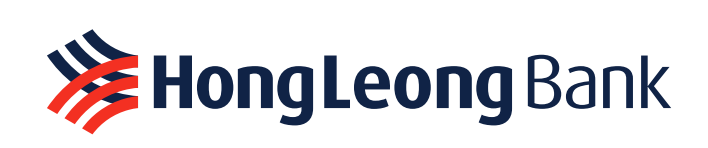

# HongLeong CUNNECT FIRST Frequently Ask Question (FAQ)

Click the image to view Hong Leong ConnectFirst Web FAQ

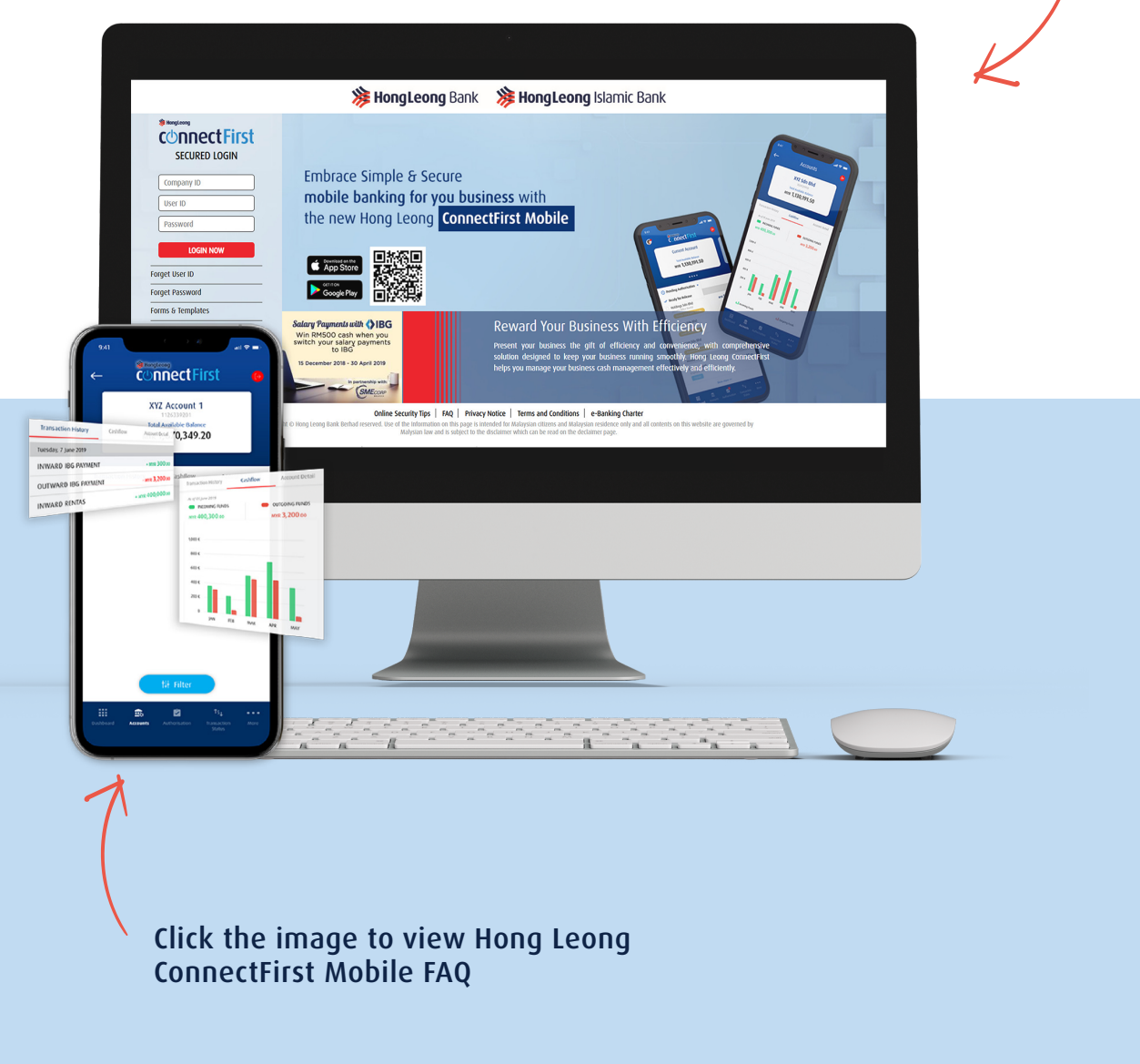

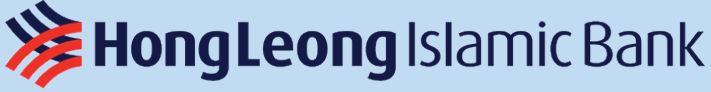

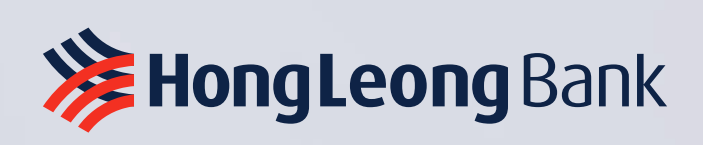

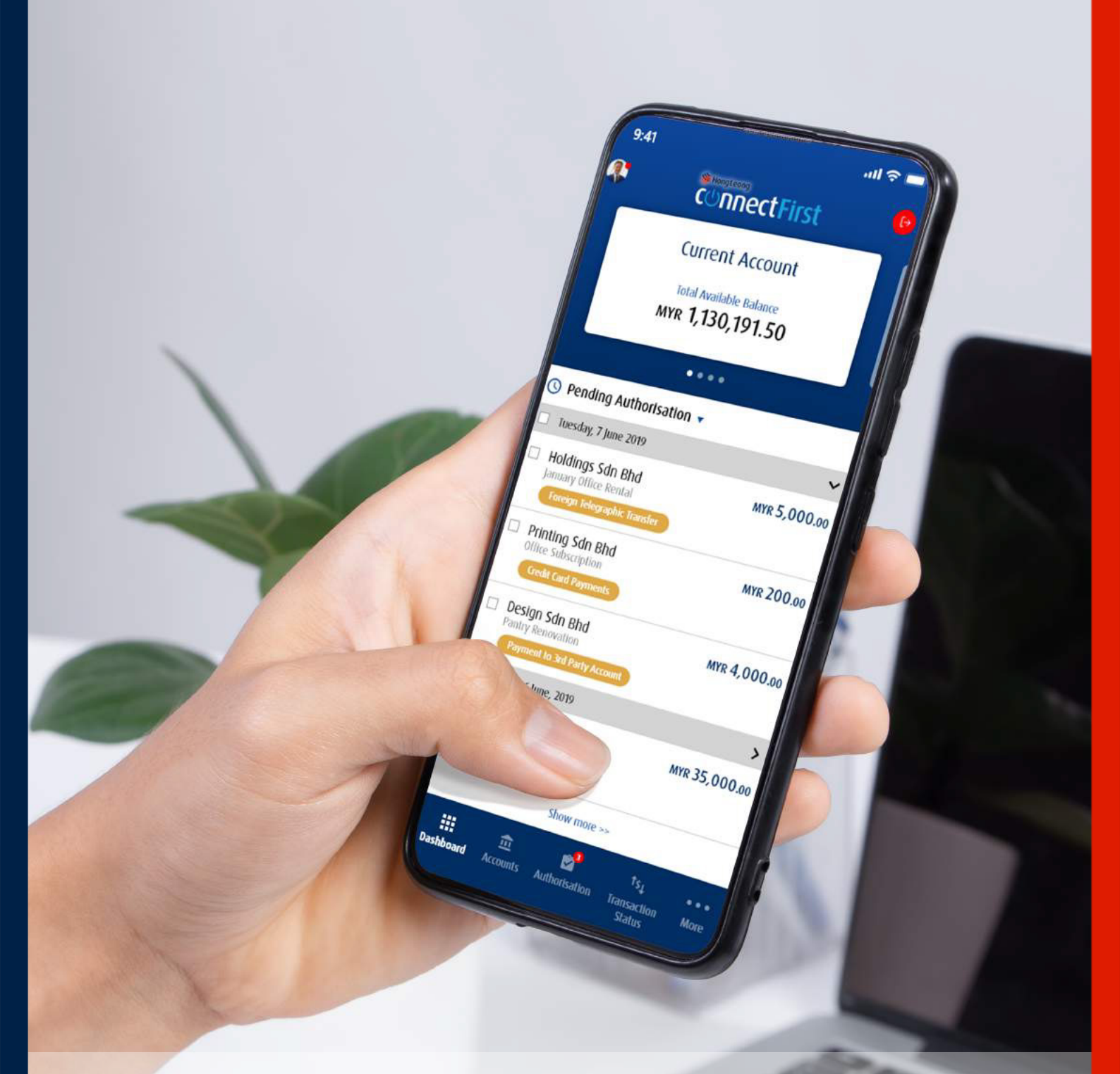

## Hong Leong ConnectFirst Mobile Frequently Ask Question (FAQ)

**HongLeong** Islamic Bank

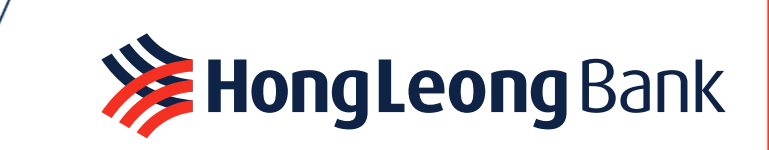

## TABLE OF CONTENT

## PAGE 01

What is Hong Leong ConnectFirst Mobile?

## PAGE 03

How do I apply for Hong Leong ConnectFirst Mobile?

How to activate the user in Hong Leong ConnectFirst Mobile?

What is the eToken?

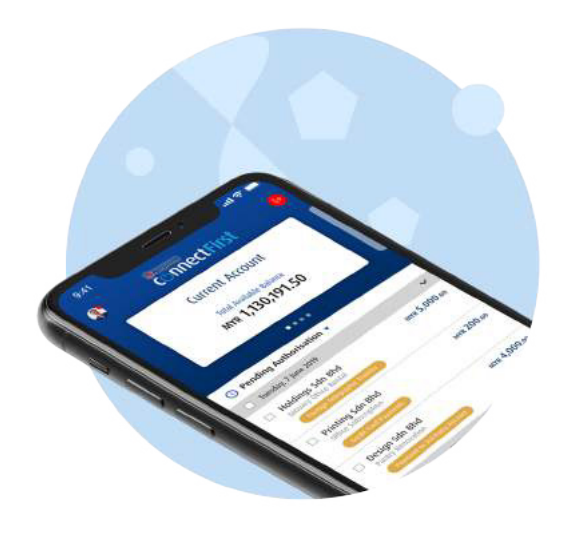

## PAGE 02

Where can I download & install Hong Leong ConnectFirst Mobile?

What are the prerequisites to install Hong Leong ConnectFirst Mobile on my mobile device?

### **PAGE 04**

What do I need to do to get eToken?

How to use the eToken?

Can I use eToken and Physical Token at the same time?

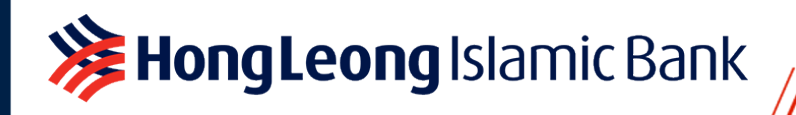

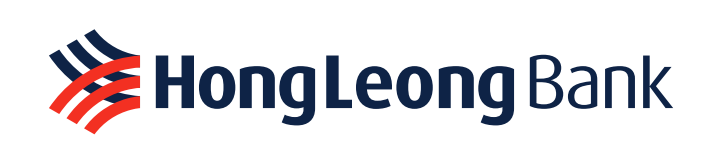

## TABLE OF CONTENT

## PAGE 05

Is eToken secured?

What if I forget my PIN for my eToken?

Can I use Physical Token to access Hong Leong ConnectFirst Mobile?

## **PAGE 07**

What should I do if I lose my phone?

Can I register my user credential on multiple devices?

Can I perform Payment initiation through Hong Leong ConnectFirst Mobile?

What do I do when I replace my existing device to a new device?

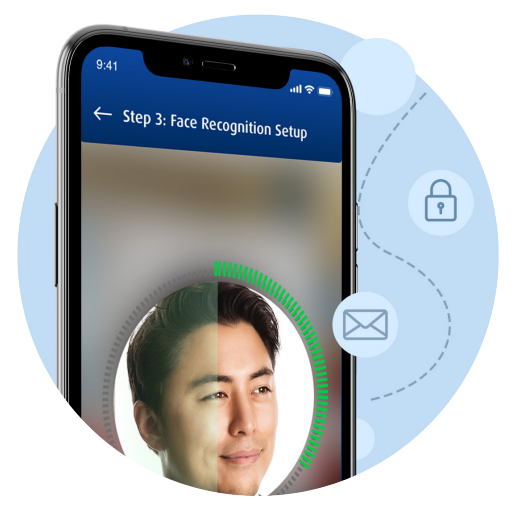

## PAGE 06

How to register for Face Recognition?

How safe is Face Recognition?

Can I log in using Fingerprint Recognition?

Are there additional fees for payments authorised through Hong Leong ConnectFirst Mobile?

## PAGE 08

What should I do if my employee is resigning?

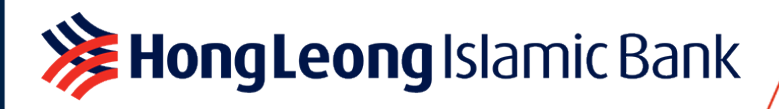

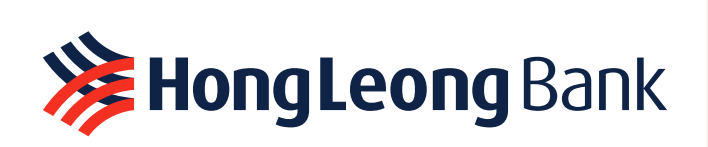

01.

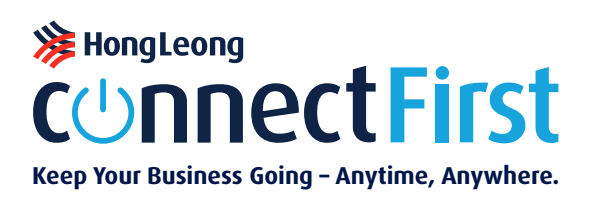

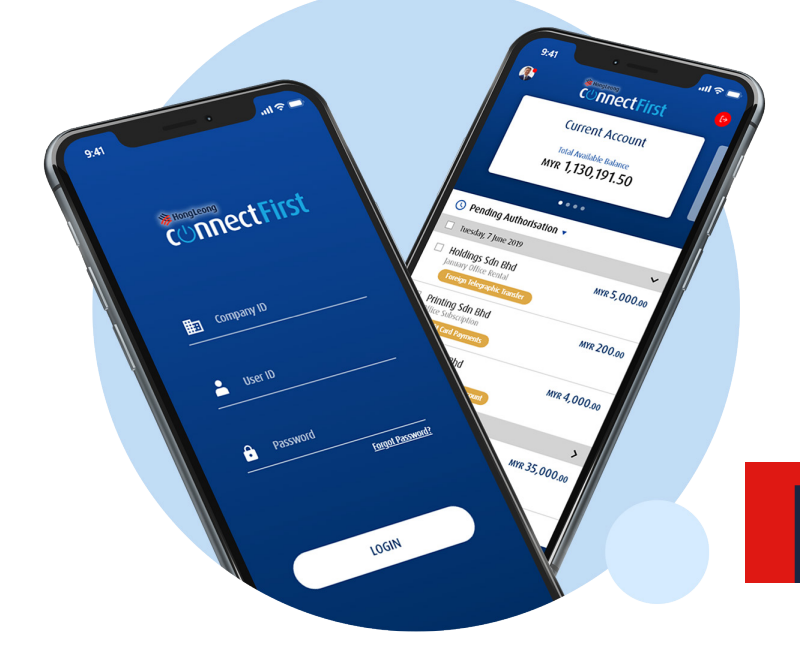

#### 1. What is Hong Leong ConnectFirst Mobile?

Hong Leong ConnectFirst Mobile enables customers to access Business Online Banking through Android or iOS devices. The features of Hong Leong ConnectFirst Mobile include:

| FEATURES                             | EXPLANATION                                                                                                    |
|--------------------------------------|----------------------------------------------------------------------------------------------------|
| Safe & Secure                        | Scan your face to confirm your identity and secure your online transactions                                           |
| Live                                 | Gain real-time access to banking activities in a snapshot, check transaction history and cash flowonline transactions |
| Quick<br>Authorisation               | Authorise transactions anytime, anywhere                                                                              |
| 24-months<br>Statement               | View and download statements up to 24-months                                                                          |
| Your Smartphone,<br>your eToken      | Your digital token is in your smartphone and with you at all times, unlike the physical token                         |
| Bank with Your<br>Preferred Language | Available in multilingual - English, Malay, Simplified Chinese                                                        |

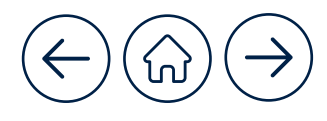

**Hong Leong** Islamic Bank

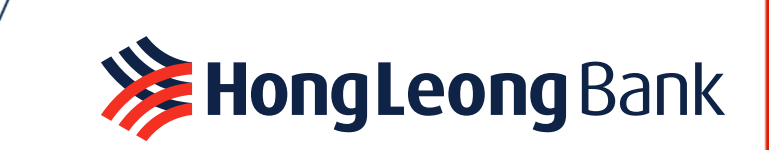

#### 2. Where can I download & install Hong Leong ConnectFirst Mobile?

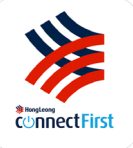

You can download through the iOS App Store or Google Play Store on your mobile devices such as iPad/iPhone or Android Phone/Android Tablet.

| OPERATING<br>SYSTEM | <b>QR CODE</b><br>(Please scan this QR Code<br>using your mobile device) | <b>ALTERNATIVE STEP</b><br>(If you are not able to scan<br>the QR Code)                                                                          |    |
|---------------------|--------------------------------------------------------------------------|----------------------------------------------------------------------------------------------------|----|
| iOS / Android       |                                                                          | <ol> <li>Go to the Google Play<br/>Store or iOS App Store</li> <li>Search "Hong Leong<br/>ConnectFirst"</li> <li>Download and Install</li> </ol> | 02 |

3. What are the prerequisites to install Hong Leong ConnectFirst Mobile on my mobile device?

i. Hong Leong ConnectFirst Mobile can only be installed on non-jailbroken / non-rooted phones for your protection.

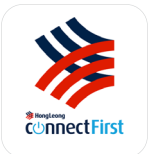

ii. Hong Leong ConnectFirst Mobile is supported by the below iOS and Android Operating System :

| OPERATING SYSTEM | MINIMUM VERSION                          |
|------------------|------------------------------------------|
| iOS              | iOS version 10 and above                 |
| Android          | Android 6.0 (Lollipop) version and above |

- iii. Update your operating system to the latest version for improved security of your mobile device.
- iv. For verification purposes, you must have registered your mobile number with Hong Leong ConnectFirst to receive an SMS OTP.

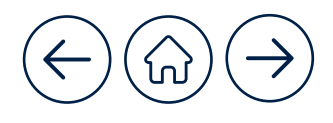

Bank Bank

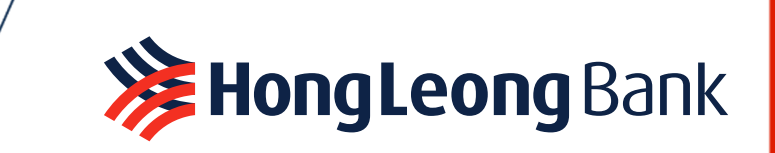

#### 4. How do I apply for Hong Leong ConnectFirst Mobile?

| STEP | EXPLANATION                                                |
|------|------------------------------------------------------------|
| 1    | Register for Hong Leong ConnectFirst Web (Click here)      |
| 2    | Download and install "Hong Leong ConnectFirst" application |

#### 5. How to activate the user in Hong Leong ConnectFirst Mobile?

| STEP | EXPLANATION                                                                                                    |
|------|----------------------------------------------------------------------------------------------------|
| 1    | Download and Install "Hong Leong ConnectFirst" application                                                                                                    |
| 2    | Fill in your registered Company ID, User ID and Password and press "Activate"                                                                                             |
| 3    | Enter the SMS OTP which has been sent to your registered mobile number, click "Proceed". (If you did not receive the SMS OTP, please click on "Resend OTP")               |
| 4    | Register your preferred eToken Security PIN (applicable for eToken user only, this step will not be applicable for Physical Token User) and click "Proceed"               |
| 5    | Select your preferred Authentication method (Face Recognition / Security PIN) (applicable for eToken user only, this step will not be applicable for Physical Token User) |
| 6    | Upon successful activation, click "Proceed to Login".                                                                                                    |

#### 6. What is the eToken?

**Hong Leong** Islamic Bank

The electronic token (eToken) is incorporated as part of Hong Leong ConnectFirst Mobile. It is an authentication factor that can be registered in the mobile device which replacing the physical token for login authentication, account inquiry and payment authorisation.

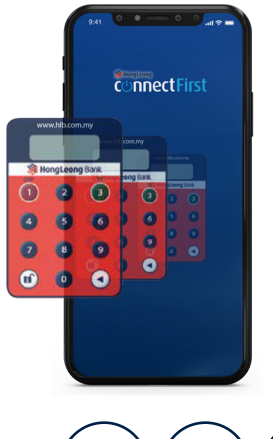

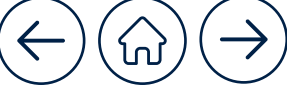

03.

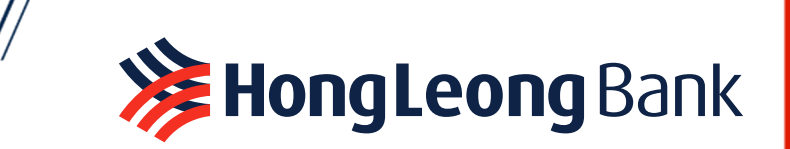

#### 7. What do I need to do to get eToken?

- i. If you are an existing user with a physical token or without any token, please complete the Token Maintenance (SR05) Form and email to cmp@hlbb.hongleong.com.my for processing.
- ii. In the SR05 form,

| STEP | EXPLANATION                                                                                                    |    |
|------|----------------------------------------------------------------------------------------------------|----|
| 1    | Enter your Company Information.                                                                                                    |    |
| 2    | Under Request Option, fill up your User Name, User ID, IC/ passport No., select "Others" and specify "eToken". (If you are using a physical token, fill up your Token Serial No.) | 04 |
| 3    | Remember to attain your Company Authorized Signatory(ies)                                                                                                    |    |
| 3    | "Others" and specify "eloken". (If you are using a physical token, fill up your Token Serial No.)<br>Remember to attain your Company Authorized Signatory(ies)                    |    |

- iii. After processing, you will receive an SMS, i.e. "Dear Customer, your request for HL ConnectFirst EToken Maintenance Company ID \*\*\*\*\*\* is successful." You can now proceed to download the latest version of Hong Leong ConnectFirst Mobile in Apple App Store or Google Play Store and log in with your credentials and SMS OTP.
- iv. If you have not logged in to Hong Leong ConnectFirst Web before, please log in through the Hong Leong ConnectFirst Web to activate your user access and set your login password before you access Hong Leong ConnectFirst Mobile.

#### 8. How to use the eToken?

Have not registered Hong Leong ConnectFirst Mobile (Click here) Have registered Hong Leong ConnectFirst Mobile (Click here)

#### 9. Can I use eToken and Physical Token at the same time?

No. Upon changing to eToken, your physical token will be unassigned from the user. You can use only a single type of security device at a time.

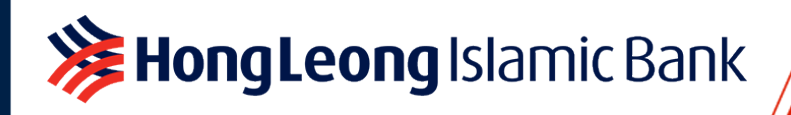

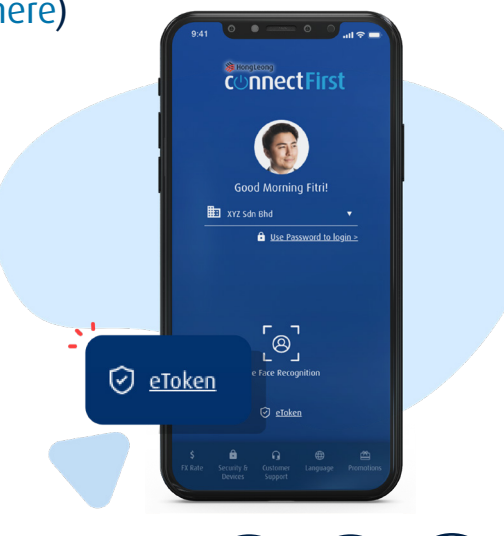

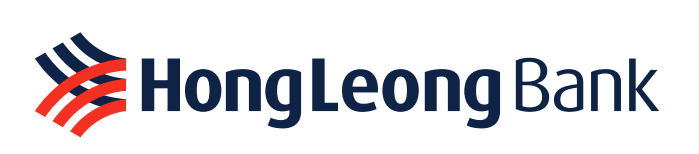

#### 10. Is eToken secured?

- i. Yes, the technology used for eToken has been thoroughly tested. For added security, the eToken is protected by Face Recognition or a 6-digit PIN on devices. eToken is also restricted to only one device at a time. This means that you are unable to simply install on another device until the original device has been deactivated.
- For a good security practice please make sure that you do not disclose your login credentials to others.

HongLeong Islamic Bank

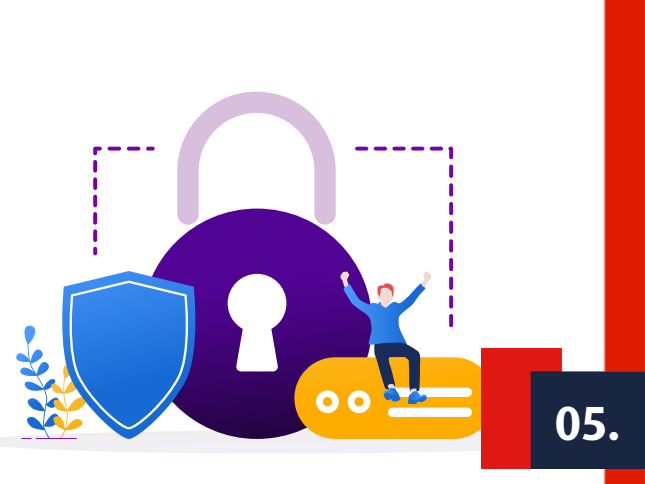

#### 11. What if I forget my PIN for my eToken?

- i. On Hong Leong ConnectFirst Mobile, tap on Security & Devices > Reset PIN.
- ii. Alternatively, on Hong Leong ConnectFirst Mobile, tap on Security & Devices
   > Deactivate Device, install Hong Leong ConnectFirst Mobile, log in with your credentials in your new device and provide the SMS OTP to activate the user and reset your new PIN.
- iii. Otherwise, contact system administrator or Customer Helpdesk please complete the Token Maintenance (SR05) Form and email to cmp@hlbb.hongleong.com.my to deactivate the eToken. Uninstall and re-install Hong Leong ConnectFirst Mobile.

Note: If you have recently changed to a new mobile device, please deactivate the existing eToken from your old mobile device.

#### 12. Can I use Physical Token to access Hong Leong ConnectFirst Mobile?

Yes, you can use Physical Token to access Hong Leong ConnectFirst Mobile. You will be prompted with the Challenge Response Authentication during Payment Authorisation. Refer to User Guide (Click here).

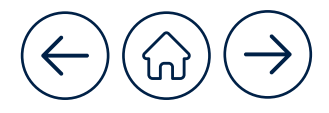

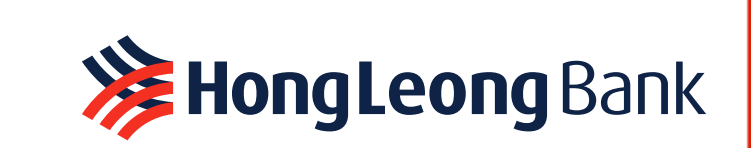

#### 13. How to register for Face Recognition?

- i. To register for Face Recognition, please enable eToken. If you are an existing user with a Physical Token or without any token and you would like to apply for eToken, please refer to Q7.
- ii. You can set up Face Recognition when performing First Time Activation on Hong Leong ConnectFirst Mobile.
- iii. You may change your authentication method (eToken PIN or Face recognition) any time. On the Hong Leong ConnectFirst Mobile welcome page, log into "eToken" and go to "Settings".

#### 14. How safe is Face Recognition?

We are using our proprietary software to register and scan your face. The Face Recognition is validated at Hong Leong Bank's servers to ensure you are the right person to log in and authorise/reject the transactions.

#### 15. Can I log in using Fingerprint Recognition?

No. You are not allowed to use Fingerprint to login. There is only 4 available options for you to login as below:-

| USER TYPE      | LOGIN AUTHENTICATION |
|----------------|----------------------|
| eToken User    | Password             |
|                | eToken Security PIN  |
|                | Face Recognition     |
| Physical Token | Password             |

# 16. Are there additional fees for payments authorised through Hong Leong ConnectFirst Mobile?

No. You will enjoy the same transaction fees and charges as applied in Hong Leong ConnectFirst Web.

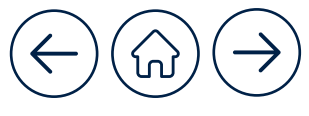

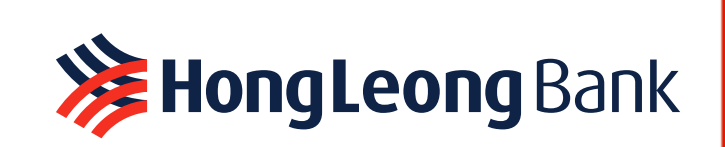

07.

#### 17. What should I do if I lose my phone?

- i. If you lose your phone, as a precaution you should deactivate the existing Hong Leong ConnectFirst Mobile & eToken. This is done by informing System Administrator or System Authoriser. Your previous application and eToken will automatically be deactivated. You can now only use Hong Leong ConnectFirst Mobile & eToken on the new device.
- ii. Please contact our Customer Helpdesk if you require any further assistance from Monday to Saturday from 9am to 6pm (excluding Federal Territory of Kuala Lumpur public holidays).

🥾 +603-7661 7777 🛛 🖾 cmp@hlbb.hongleong.com.my

## 18. Can I register my user credential on multiple devices?

No. Hong Leong ConnectFirst Mobile can only be activated on 1 device at any time.

#### 19. Can I perform Payment initiation through Hong Leong ConnectFirst Mobile?

No. The payment initiation can only be done through Hong Leong ConnectFirst Web.

# 20. What do I do when I replace my existing device to a new device?

| Described and Tables is successful desire. On the User Level Constant                                                                                                    |     |
|----------------------------------------------------------------------------------------------------|-----|
| 1 Deactivate your eloken in your previous device. On the Hong Leong ConnectFirst<br>Mobile welcome page, go to " <b>Security &amp; Devices</b> " and select " <b>Device Deactivatio</b> | ו". |
| 2 Download & install Hong Leong ConnectFirst Mobile in your new device.                                                                                                    |     |

Alternatively, refer to Q17.

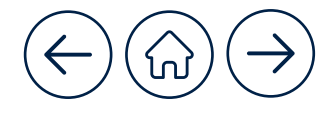

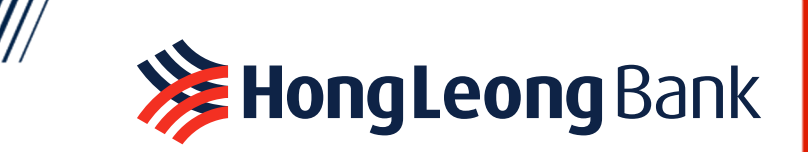

#### 21. What should I do if my employee is resigning?

i. His/her ID access should be terminated immediately.

HongLeong Islamic Bank

- ii. If the employee is a Payment User (Payment Maker or Payment Authoriser), you can request System Administrator to delete the user. By deleting the user, his/her Hong Leong ConnectFirst Mobile will be automatically deactivated.
- iii. If the employee is a System User (System Administrator or System Authoriser), please complete Add, Update & Remove System User ID (SR04) Form and email to cmp@hlbb.hongleong.com.my.

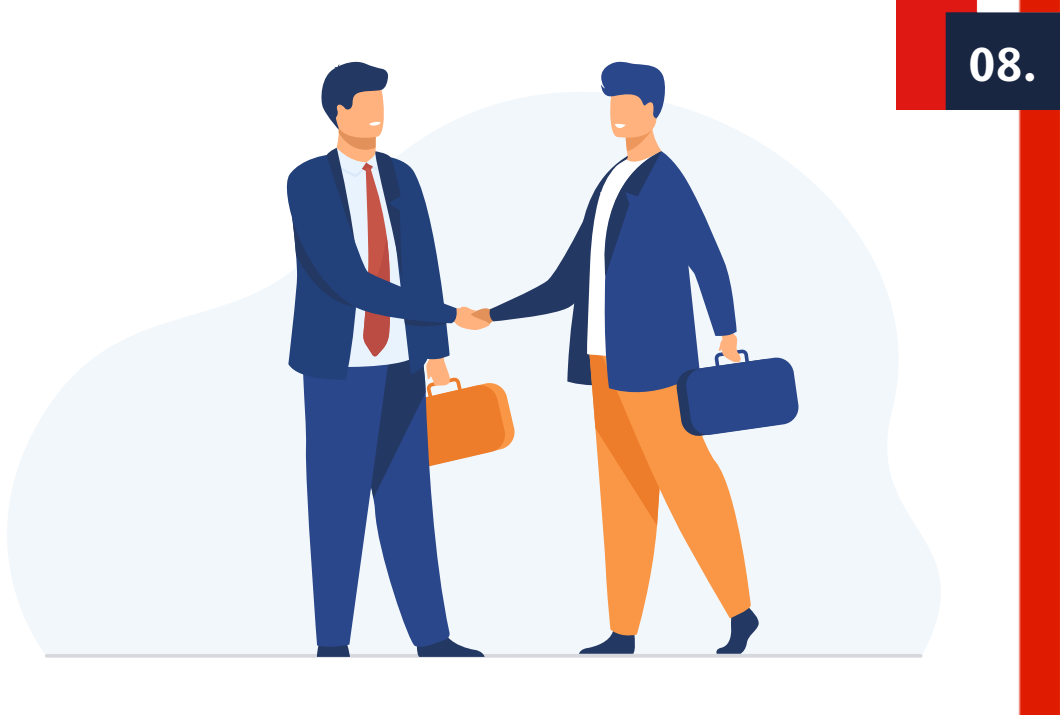

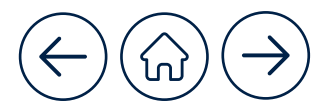